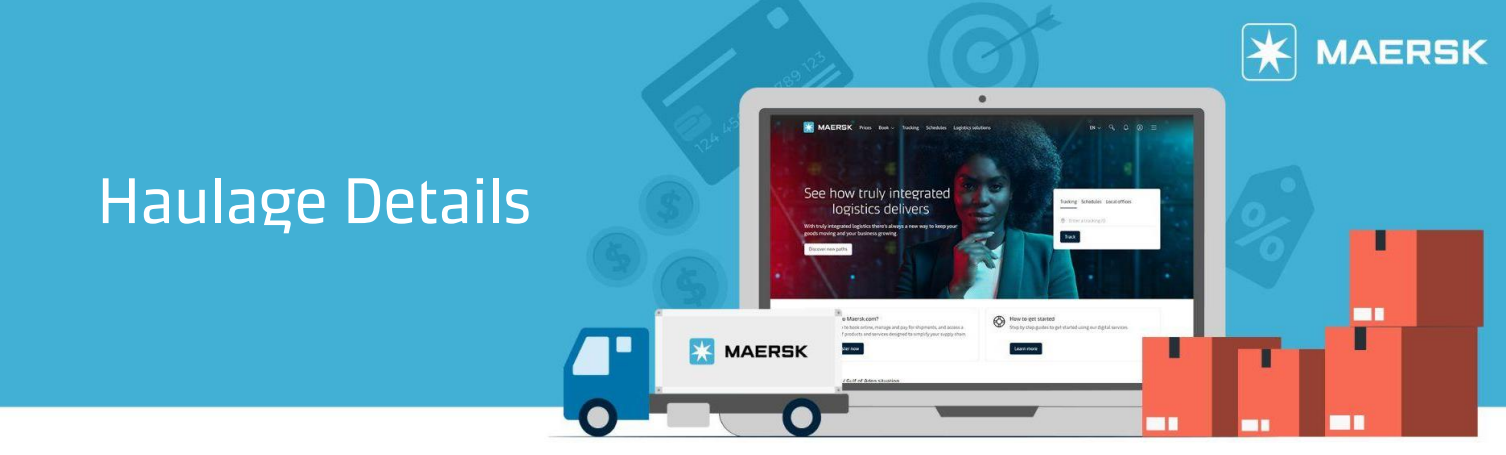

Where can I view the haulage details?

**Step 1:** Click Account icon located at the top right corner of the home page and Login.

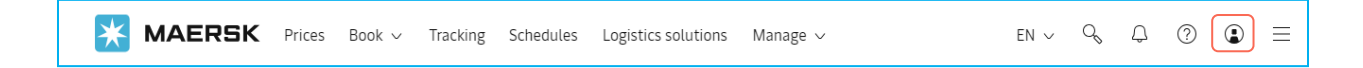

**Step 2:** On the Hub page use the Track shipments search box to find a shipment. Enter BL or container number and click View details.

| 🔀 MAERSK           | Prices Book $\sim$ Tracking Schedules Logistics solutions Manage $\sim$ | $_{\rm EN}$ V $\sim$ Q $\odot$ $\odot$ $\equiv$ |
|--------------------|-------------------------------------------------------------------------|-------------------------------------------------|
| භෝද් Hub dashboard | Welcome to your Hub 🖉 Customise                                         | B/L or container no. View details               |

**Step 3:** The Shipment Details page loads to show all details on a shipment.

| <b>MAERSK</b> Prices Book ~ Track             | ing Schedules Logistics solution                             | is Manage ∨ EN                                                              | ا√ ¢ ¢ ⑦ € ≡                             |
|-----------------------------------------------|--------------------------------------------------------------|-----------------------------------------------------------------------------|------------------------------------------|
| ← <u>Back</u>                                 |                                                              |                                                                             |                                          |
| Shipment details                              | 0                                                            |                                                                             | View details                             |
| B/L number: ①<br>Track Duplicate Amend Cancel | Manila, PH<br>Departs Manila, Philippines, PH<br>30 Jun 2024 | Oleveland, US<br>Arrives Prince Rupert, British Columbia, CA<br>05 Aug 2024 | I x 40 Dry High<br>Steel & other metal C |
| Summary Documents Containers & VGM            | Parties Charges & Invoices                                   | Log                                                                         |                                          |

**Step 4:** Select the Containers & VGM tab to see an overview of all the containers within a shipment.

| ← <u>Back</u><br>Shipment details                    | (                                                            | D                                                                           | View details                             |  |  |
|------------------------------------------------------|--------------------------------------------------------------|-----------------------------------------------------------------------------|------------------------------------------|--|--|
| B/L number: ①<br><u>Track Duplicate Amend Cancel</u> | Manila, PH<br>Departs Manila, Philippines, PH<br>30 Jun 2024 | Cleveland, US<br>Arrives Prince Rupert, British Columbia, CA<br>05 Aug 2024 | I x 40 Dry High<br>Steel & other metal C |  |  |
| Summary Documents Containers & VGM                   | Parties Charges & Invoices                                   | Log                                                                         |                                          |  |  |

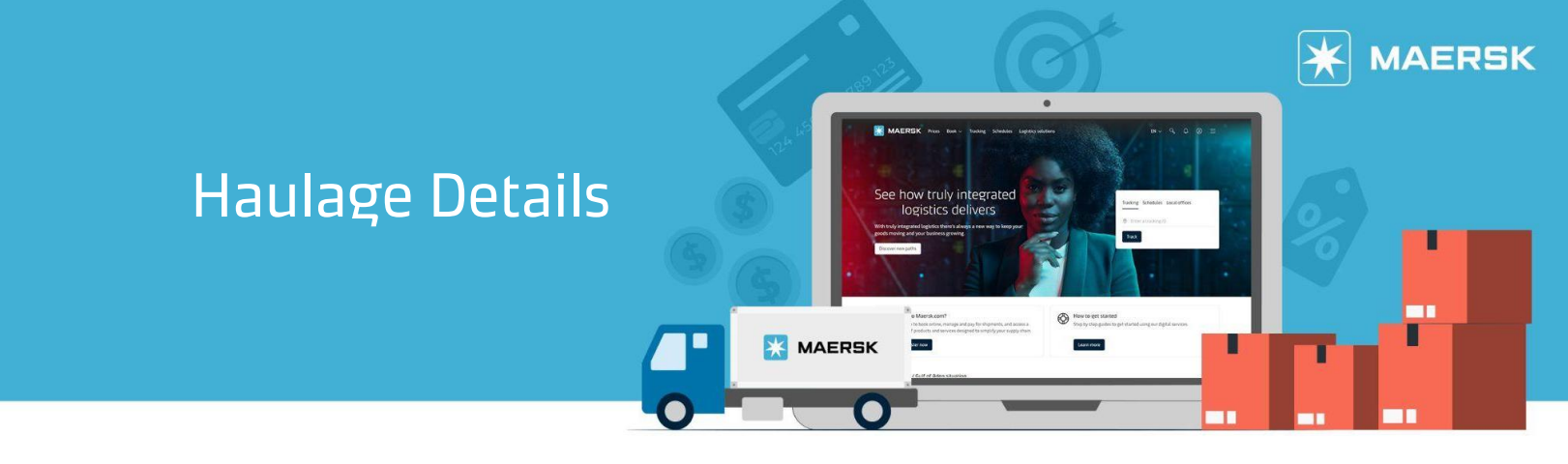

|    | 💥 МАЕ                                     | RSK P           | rices Book                  | < ∨ Trackin  | g Schedules                               | Logistics solutions            | Manage 🗸                                                  |                      | en v Q                         | , 0 ⑦ ❶ ≡                                                              |                       |            |                                         |                             |
|----|-------------------------------------------|-----------------|-----------------------------|--------------|-------------------------------------------|--------------------------------|-----------------------------------------------------------|----------------------|--------------------------------|------------------------------------------------------------------------|-----------------------|------------|-----------------------------------------|-----------------------------|
|    | ← <u>Back</u>                             |                 |                             |              |                                           |                                |                                                           |                      |                                |                                                                        |                       |            |                                         |                             |
|    | Shipme                                    | ent de          | tails                       |              |                                           | Û                              |                                                           |                      |                                | View details                                                           |                       |            |                                         |                             |
|    | B/L number:<br><u>Track</u> <u>Duplic</u> | ate <u>Amen</u> | D<br><u>d</u> <u>Cancel</u> |              | Manila, PH<br>Departs Mani<br>30 Jun 2024 | la, Philippines, PH            | Cleveland, U:<br>Arrives Prince<br>05 Aug 2024            | G<br>Rupert, B       | ाण<br>British Columbia, CA     | 1 x 40 Dry High<br>Steel & other metal C                               |                       | С<br>— • Ь | lick on the arrow<br>resides the Haulag | <mark>down</mark><br>ge and |
|    | Summary                                   | Documents       | Contain                     | ers & VGM    | Parties Ch                                | narges & Invoices              | Log                                                       |                      |                                |                                                                        |                       | C          | argo.                                   |                             |
|    | 1 Containers                              | iission done f  | or all (1) cont             | ainers.      |                                           |                                |                                                           |                      |                                | Amend/Submit VGM for all                                               |                       |            |                                         |                             |
|    | Container                                 | Size & 1        | уре                         | Cargo weight | Volume                                    | VGM                            | Latest event                                              |                      |                                | More details ①                                                         |                       |            |                                         |                             |
|    | <u>Amend</u>                              | 40 ft Di        | ry High                     | 2800 kg      | g 60 m <sup>3</sup>                       | 6620 kg<br>Weighed in terminal | Gate in<br>at MANILA INT<br>on 14 Jun 202<br><u>Track</u> | 'L CONT/<br>4, 02:07 | AINER TMNL NORTH , PH          | Haulage and cargo V                                                    |                       |            |                                         |                             |
|    |                                           |                 |                             |              |                                           |                                |                                                           |                      |                                |                                                                        | ,<br>_ [              |            | These details will show                 |                             |
| Co | ntainer                                   | Size & type     | Ca                          | argo weight  | Volume                                    | VGM                            | Latest event                                              |                      |                                | More details 🛈                                                         |                       |            |                                         |                             |
| Am | <u>end</u>                                | 40 ft Dry Hi    | gh                          | 2800 kg      | 60 m <sup>3</sup>                         | 6620 kg<br>Weighed in terminal | Gate in<br>at MANILA IN<br>on 14 Jun 203<br><u>Track</u>  | TL CON<br>24, 02:0   | ITAINER TMNL NORTH , PH<br>)7  | Haulage and cargo 🔨                                                    |                       |            |                                         |                             |
|    | Seals                                     |                 | Carri                       | er seal:     |                                           |                                |                                                           |                      |                                |                                                                        |                       |            |                                         |                             |
|    | Haulage                                   |                 |                             |              |                                           |                                |                                                           |                      |                                | ~                                                                      |                       |            |                                         |                             |
|    |                                           |                 |                             |              |                                           |                                |                                                           |                      |                                |                                                                        |                       |            |                                         |                             |
|    |                                           |                 |                             |              |                                           |                                |                                                           |                      | export or ir                   | nport haulage o                                                        | details.              |            |                                         |                             |
|    |                                           |                 | Containe                    | · .          | Size & type                               | Cargo w                        | eight Vo                                                  | lume                 | VGM                            | Latest event                                                           |                       |            | More details ①                          |                             |
|    |                                           |                 | GAOU713<br><u>Amend</u>     | 8728         | 40 ft Dry Hig                             | yh 280                         | 00 kg 6                                                   | 0 m³                 | 6620 kg<br>Weighed in terminal | Gate in<br>at MANILA INTL CONT<br>on 14 Jun 2024, 02:0<br><u>Track</u> | TAINER TMNL NORT<br>7 | Н, РН      | Haulage and cargo 🔨                     |                             |
|    |                                           |                 | Seals                       |              |                                           | Carrier seal:<br>PH0138754     |                                                           |                      |                                |                                                                        |                       |            |                                         |                             |
|    |                                           |                 | Haula                       | ze           |                                           |                                |                                                           |                      |                                |                                                                        |                       | l          |                                         |                             |

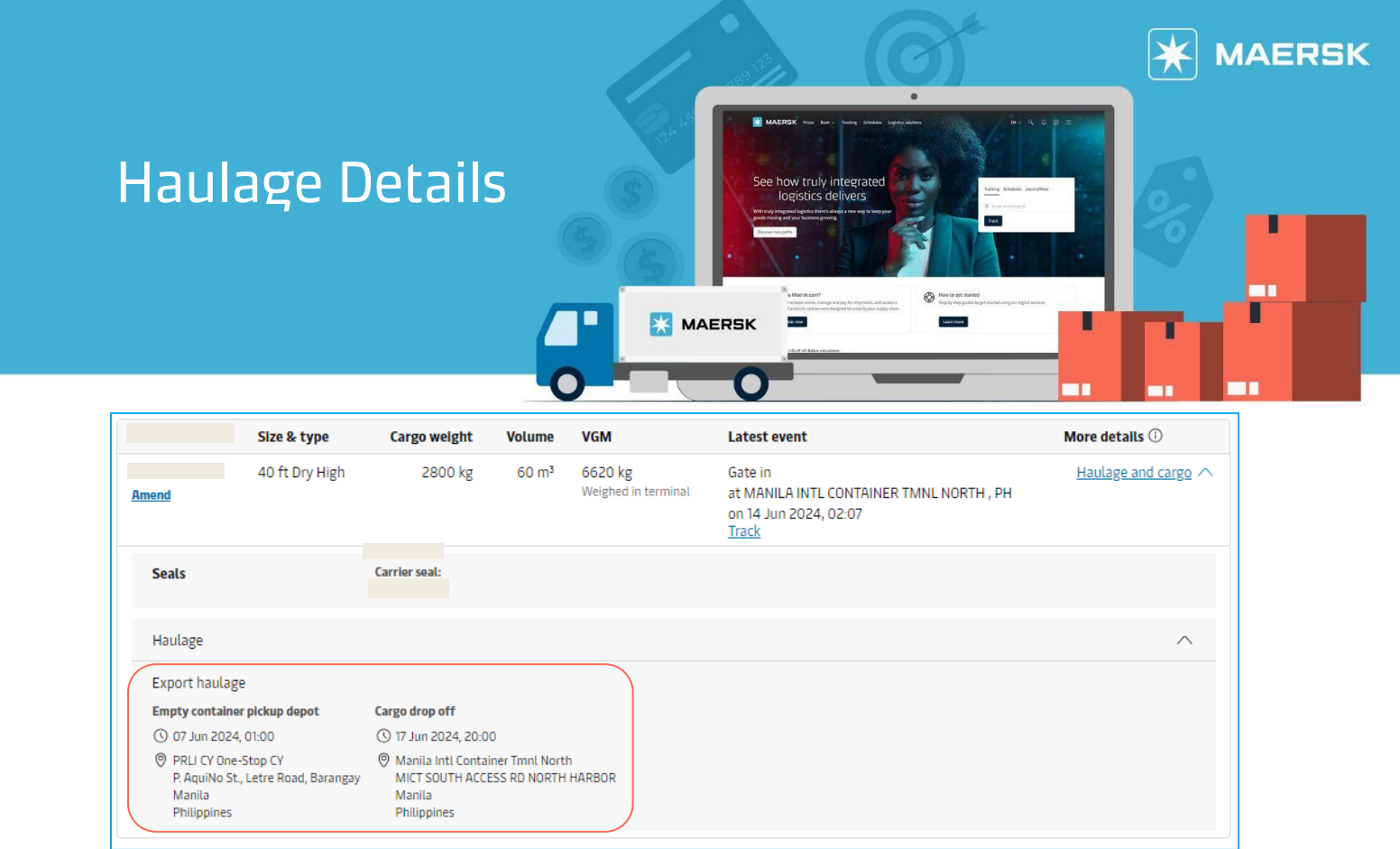

## Shipment parties that can view haulage details.

## **Export Haulage**

| Price owner                 |
|-----------------------------|
| Booked by                   |
| Shipper                     |
| Transport document receiver |
| Outward customs broker      |
| Supplier                    |

## Import Haulage Consignee First notify party Additional notify party Release to party Inward customs broker Inward forwarder

## Need more help?

Should you require further assistance, please do not hesitate to contact us.

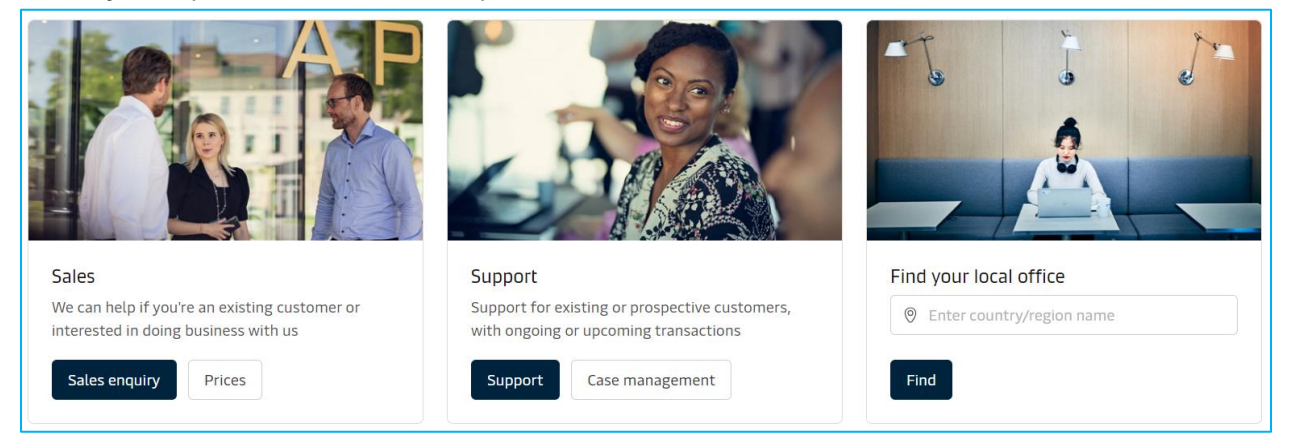